# ISPF Grundlagen

Übungen

6. Oktober 2011

Eine Ausarbeitung von:

# cps4it

Ralf Seidler • Stromberger Straße 36A • 55411 Bingen Fon: +49-6721-992611 • Fax: +49-6721-992613 • Mail: <u>ralf.seidler@cps4it.de</u> Internet : <u>http://www.cps4it.de</u> Steuernummer: 08/220/2497/3, Finanzamt Bingen, Ust-ID : DE214792185 Diese Seite bleibt frei

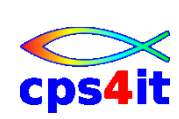

# Inhaltsverzeichnis

| 1 | EIN               | FÜHRUNG                                                                  | 5        |
|---|-------------------|--------------------------------------------------------------------------|----------|
|   | 1.1               | Anmelden                                                                 | 5        |
|   | 1.2               | TASTATUR UND SONDERZEICHEN                                               | 5        |
| 2 | ISPI              | - DIF FRSTEN SCHRITTF                                                    | 7        |
| 2 | 1511              |                                                                          |          |
|   | 2.1               | ANMELDEN AN ISPF                                                         | 7        |
|   | 2.2               | AUSWAHL DER WICHTIGEN ISPT-FUNKTIONEN                                    | /<br>8   |
|   | 2.3               | ALIEPTIEEN DATASET UTLITT ÜBER NUMMER, ACTION DAR, I OINT-AND-SHOOT-FELD | 0 0<br>8 |
|   | 2.4               | AUFRUFEN LIBRARY UTILITY ÜBER NUMMER ACTION BAR POINT-AND-SHOOT-FELD     | 0        |
|   | 2.6               | AUFRUFEN SUPERC UTILITY ÜBER NUMMER, ACTION BAR, POINT-AND-SHOOT-FELD    | 9        |
|   | 2.7               | AUFRUFEN MOVE/COPY UTILITY ÜBER NUMMER, ACTION BAR, POINT-AND-SHOOT-FELD | . 10     |
|   | 2.8               | AUSWAHL VON VERSCHIEDENEN MENÜS MIT DEM SPRUNGBEFEHL                     | . 10     |
|   | 2.9               | SPLITTEN DES BILDSCHIRMS                                                 | . 11     |
|   | 2.10              | BEENDEN DER ISPF-SITZUNG UND ABMELDEN VOM SYSTEM                         | . 11     |
|   | 2.11              | WIEDERAUFNAHME DER ISPF-SITZUNG NACH EINER UNKONTROLLIERTEN BEENDIGUNG   | . 12     |
| 3 | DATEIVERWALTUNG 1 |                                                                          | . 13     |
|   | 31                | PARTITIONIERTE DATEI ANI EGEN                                            | 13       |
|   | 3.2               | SEQUENTIELLE DATELANLEGEN                                                | 13       |
|   | 3.3               | WEITERE DATEIEN ANLEGEN                                                  | . 14     |
| 4 | DEA               | <b>ΠΩΕΙΤΕΝΙ Ι/ΟΝΙ ΒΑΤΕΙΕΝΙ (1)</b>                                       | 15       |
| 4 | BEA               | KBEITEN VON DATEIEN (I)                                                  | . 15     |
|   | 4.1               | AUFGABEN ZU C, M, R, D, I, SAVE, CANCEL, END, RETURN                     | . 15     |
|   | 4.2               | WEITERE AUFGABEN ZU C, M, R, D, I,                                       | . 16     |
| 5 | BEA               | RBEITEN VON DATEIEN (2)                                                  | . 17     |
|   | 5.1               | AUSWIRKUNG DER OPTIMALEN BLOCKGRÖßE                                      | . 17     |
|   | 5.2               | TABELLENVERARBEITUNG (1)                                                 | . 18     |
|   | 5.3               | TABELLENVERARBEITUNG (2)                                                 | . 19     |
|   | 5.4               | TABELLENVERARBEITUNG (3)                                                 | . 20     |
|   | 5.5               | KOPIEREN VON ANDEREN DATEIEN                                             | . 21     |
|   | 5.6               | ERSTELLEN VON ANDEREN DATEIEN                                            | . 22     |
|   | 5.1<br>5.8        | SORTIEREN, SUCHEN, FINDEN UND ANDERN (1)                                 | . 23     |
|   | 5.0               | TEXTVER ARBEITI INGSEI INK TIONEN                                        | 24       |
|   | 5.10              | ARBEITEN MIT DER DATEILISTE                                              | 26       |
|   | 5.11              | PF-TASTEN BELEGEN                                                        | . 27     |
|   | 5.12              | VERHALTEN BEI SPEICHERPLATZPROBLEMEN                                     | . 28     |
| 6 | UTI               | LITIES                                                                   | . 30     |
| - | 6.1               |                                                                          | 20       |
|   | 0.1               | VERWENDEN VON UTILITIES                                                  | . 30     |
| 7 | SPE               | SPEZIELLE FUNKTIONEN                                                     |          |
| 8 | ACT               | ACTION BAR UND MENÜ                                                      |          |
|   | 8.1               | BENUTZEN DER ACTION BAR                                                  | . 32     |
|   | 8.2               | Referral List                                                            | . 33     |
| 9 | KEY               | /LIST                                                                    | . 34     |

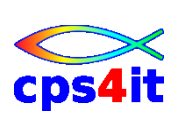

Diese Seite bleibt frei

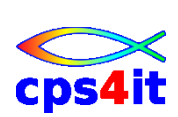

# 1 Einführung

## 1.1 Anmelden

Anmelden im ISPF

## Lösung / Anmerkungen:

# 1.2 Tastatur und Sonderzeichen

Ausprobieren der Tasten Ausprobieren Sonderzeichen Reset-Befehl

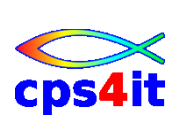

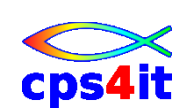

# 2 ISPF – die ersten Schritte

# 2.1 Anmelden an ISPF

Lösung / Anmerkungen:

# 2.2 Auswahl der wichtigen ISPF-Funktionen

- a. Aufruf des HELP in jedem Menü
- b. Rückkehr zum Primary Option Menü

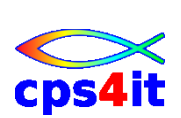

### 2.3 Aufrufen Dataset Utility über Nummer, Action Bar, Point-and-Shoot-Feld

Lösung / Anmerkungen:

# 2.4 Aufrufen Dataset List Utility über Nummer, Action Bar, Pointand-Shoot-Feld

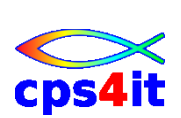

#### 2.5 Aufrufen Library Utility über Nummer, Action Bar, Point-and-Shoot-Feld

Lösung / Anmerkungen:

# 2.6 Aufrufen Superc Utility über Nummer, Action Bar, Point-and-Shoot-Feld

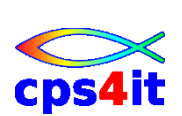

## 2.7 Aufrufen Move/Copy Utility über Nummer, Action Bar, Pointand-Shoot-Feld

Lösung / Anmerkungen:

# 2.8 Auswahl von verschiedenen Menüs mit dem Sprungbefehl

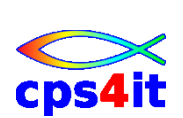

# 2.9 Splitten des Bildschirms

- a. gleichzeitiges Arbeiten in mehreren Menüs
- b. Springen zwischen den Menüs
- c. Beenden der Menüs

## Lösung / Anmerkungen:

# 2.10 Beenden der ISPF-Sitzung und Abmelden vom System

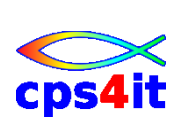

# 2.11 Wiederaufnahme der ISPF-Sitzung nach einer unkontrollierten Beendigung

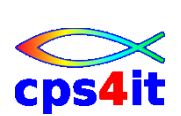

# 3 Dateiverwaltung

# 3.1 Partitionierte Datei anlegen

Datei userid.KURS.GRUPPEN mit Satzlänge 80, FB als PO-Datei anlegen

# Lösung / Anmerkungen:

# 3.2 sequentielle Datei anlegen

Datei userid.KURS.ALLE mit Satzlänge 80, FB als PS-Datei anlegen

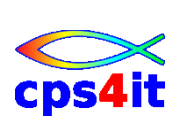

# 3.3 Weitere Dateien anlegen

Weitere Dateien mit beliebigen Attributen anlegen

- a. 3-stufig
- b. mehr-stufig
- c. Attribute bestehender DSN nutzen
- d. Attribute kontrollieren
- e. Dateien löschen und wieder anlegen
- f. Dateien umbenennen

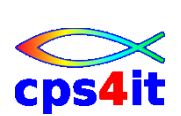

# 4 Bearbeiten von Dateien (1)

# 4.1 Aufgaben zu C, M, R, D, I, SAVE, CANCEL, END, RETURN

#### Befehle:

C, M, R, D, I, SAVE, CANCEL, END, RETURN

### Aufgaben:

- 1. Erstellen Sie einen beliebigen Text in einer der angelegten Dateien
- 2. Verwenden Sie o.a. Zeilenbefehle einzeln, als Block und über mehrere Zeilen.
- 3. Bewegen Sie sich in der Datei in alle Richtungen.
- 4. Verändern Sie den Blätterumfang.
- 5. Kontrollieren Sie die Wirkungsweise der Befehle zur Datensicherung.

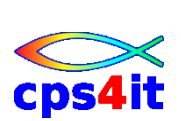

# 4.2 weitere Aufgaben zu C, M, R, D, I,

 In der Datei userid.GRUPPEN.ALLE in Member TOLL 5 Zeilen einfügen mit dem Text: Hugo ist toll Otto ist toll Hans ist toll Karl ist toll aber ein Angeber

beachten Sie das unterschiedliche Verhalten bei der Nutzung des I / I5

- 2. speichern
- 3. Otto ist auch ein Angeber.
- 4. Karl gibt es 5 Mal.
- 5. Karl gibt es nur 2 Mal.
- 6. Alle gibt es 5 Mal.
- 7. Die 4. Gruppe sind alle Angeber.
- 8. 4. Gruppe hinter die 1. Gruppe kopieren.
- 9. Beginn der 4. Gruppe markieren.
- 10. Die 2. Gruppe sind alle grosse Angeber. mehrere Möglichkeiten ausprobieren; auch mit overlay arbeiten ...
- 11. Beginn der 2. Gruppe markieren.
- 12. Datei speichern
- 13. große Angeber nicht anzeigen und dann löschen danach undo
- 14. große Angeber anzeigen, Rest nicht; grosse Angeber löschen danach undo
- 15. auf 4. Gruppe positionieren
- 16. auf 2. Gruppe positionieren
- 17. Testen Sie, wie lange Labels aktiv sind.

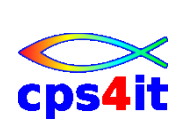

# 5 Bearbeiten von Dateien (2)

# 5.1 Auswirkung der optimalen Blockgröße

Befehle:

R, END

# Aufgaben:

- 1. Legen Sie die PS-Datei userid.TEST.BLK80 mit jeweils 1 Track primary und secondary Quantity und Satzlänge 80, FB, Blocksize 80 an.
- 2. Legen Sie die PS-Datei userid.TEST.BLK00 mit jeweils 1 Track primary und secondary Quantity und Satzlänge 80, FB, Blocksize 0 an.
- 3. Kontrollieren Sie die Blocksize der beiden Dateien.
- 4. Editieren Sie jeweils 1000 Sätze in beiden Dateien, speichern sie mit END und stoppen Sie die Zeit.
- 5. Kontrollieren Sie den jeweils verbrauchten Speicherplatz.

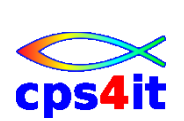

# 5.2 Tabellenverarbeitung (1)

#### Befehle:

TABS, MASK, Overlay

#### Aufgaben:

- 1. Erstellen Sie eine Datei in Tabellenform. Die Felder in der Tabelle sollen auf den Spalten 2, 10, 30, 40, 50 beginnen.
- 2. Nutzen Sie die Möglichkeit, Tabulatoren zu verwenden und erproben Sie die Wirkungsweise der 3 Tabulatoren.
- 3. Fügen Sie nachträglich senkrechte Striche zwischen den einzelnen Spalten ein.
- 4. Definieren Sie eine Maske, damit Sie die senkrechten Striche nicht mehr extra eingeben müssen.

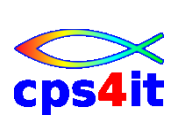

# 5.3 Tabellenverarbeitung (2)

#### Befehle:

TABS, SHIFT, BOUNDS, R, X, O, DELETE, SAVE, CANCEL

## Aufgaben:

- 1. Erstellen Sie in der Datei userid.KURS.GRUPPEN ein Member mit dem Namen USERID mit folgendem Inhalt und Aufbau: Sp.3 Sp.8 24 31 45 54 62 Gr Name PLZ Wohnort Abt. Kst Dat
- 2. Tragen Sie die Daten Ihrer Gruppe ein; Dat = Eintrittsdatum, Kst = Kostenstelle.
- 3. Sichern Sie diesen Stand, ohne die Datei zu verlassen.
- 4. Erweitern Sie die Tabelle auf 20 Positionen.
- 5. Die Abteilungsbezeichnung muss um 3 Stellen erweitert werden. Kst und Dat müssen dabei um 3 Stellen über die Tabelle nach rechts verschoben werden.
- 6. Die Spalten Dat und Kst sollen über die ganze Tabelle vertauscht werden.
- 7. Verlassen Sie die Datei, ohne die zuletzt gemachten Änderungen abzuspeichern. Dieses Member wird noch benötigt.

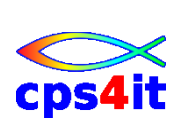

# 5.4 Tabellenverarbeitung (3)

#### Befehle:

TABS, SHIFT, BOUNDS

#### Aufgaben:

- 1. Erstellen Sie in einer Tabelle ab Spalte 10 einen Betrag in Euro und Cent. Benutzen Sie dafür einen Tabulator.
- 2. Richten Sie die Beträge rechtsbündig aus.

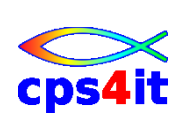

# 5.5 Kopieren von anderen Dateien

#### Befehle:

COPY, MOVE

### Aufgaben:

- 1. Erstellen Sie in der Datei userid.KURS.GRUPPEN ein Member ALLEGR. Darin soll der Inhalt aller Member USERID der anderen Kursteilnehmer und das eigene kopiert werden.
- 2. Das Member ALLE14 soll die Zeilen 1 bis 4 des Member ALLEGR enthalten.
- 3. Kopieren Sie den Inhalt von ALLEGR in das Member ALLE. ALLEGR soll dabei gelöscht werden.
- 4. Das Member ALLE99 soll nur die Teilnehmer enthalten, die 1999 in die Firma eingetreten sind. Profis schaffen das mit einer Eingabe.

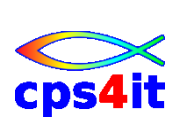

# 5.6 Erstellen von anderen Dateien

#### Befehle:

CREATE, REPLACE

#### Aufgaben:

- 1. Erstellen Sie in der Datei userid.KURS.GRUPPEN aus dem Member ALLE ein Member ALLEGR mit dem gleichen Inhalt.
- 2. Erstellen Sie aus dem Member ALLE ein Member ALLE 58 mit dem Inhalt der Zeilen 5 bis 8.
- 3. Erstellen Sie aus dem Member ALLE ein Member ALLE12 mit dem Inhalt der Zeilen 1 bis 2. Diese sollen im Member ALLE gelöscht werden.
- 4. Ersetzen Sie den Inhalt des Members ALLE durch den Inhalt von ALLEGR
- 5. Füllen Sie die Datei userid.KURS.ALLE mit dem Inhalt von Member ALLE.

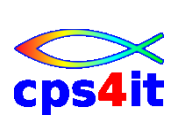

# 5.7 Sortieren, Suchen, Finden und Ändern (1)

#### Befehle:

SORT, X, DELETE, FIND, RFIND, X, CHANGE, RCHANGE

#### Aufgaben:

- 1. Aufbereiten der Datei userid.KURS.ALLE, damit nach einem Sortiervorgang ein "ordentliches" Resultat herauskommen kann.
- 2. Sortieren der Datei nach Kostenstelle und Namen.
- 3. Setzen der Bounds auf die Spalten 8-24 und nach Name sortieren. Falls Sie mit dem Ergebnis nicht zufrieden sind, entsprechende Maßnahmen ergreifen.
- 4. Sortieren Sie die Datei so, dass Sie eine Datei mit allen 99-ern nach Monat aufsteigend mit CREATE und REPLACE erstellen können.
- 5. Wenden Sie in einer beliebigen Datei den FIND Befehl in allen beschriebenen Varianten ein.
- 6. Wenden Sie den CHANGE Befehl in allen beschriebenen Varianten ein.

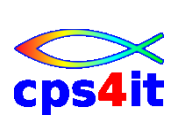

# 5.8 Sortieren, Suchen, Finden und Ändern (2)

### Befehle:

SORT, X, DELETE, FIND, RFIND, X, CHANGE, RCHANGE

## Aufgaben:

Ausgangspunkt: Datei userid.GRUPPEN.ALLE Member TOLL

- 1. suchen Sie alle Hugo
- 2. suchen Sie den letzten Angeber
- 3. suchen Sie den ersten großen Angeber
- 4. Wie viele sind toll?
- 5. Ändern Sie alle ,toll' in ,ein toller Hecht' in der 3. Gruppe.
- 6. Ändern Sie den ersten Hugo in Frank.
- 7. Ändern Sie alle weiteren Hugo in Frank.
- 8. Suchen Sie ,an' am Anfang eines Wortes.
- 9. Suchen Sie alle ,an'.
- 10. Suchen Sie ,er' am Ende eines Wortes.
- 11. Suchen Sie alle ,er' am Ende eines Wortes.
- 12. Suchen Sie alle Wörter ,toll'.
- 13. Ändern Sie alle Hans in Maximilian in den beiden letzten Gruppen. Bereiten Sie alles vor, damit Sie dies mit 1 Befehl schaffen.

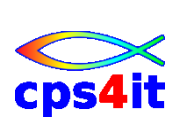

# 5.9 Textverarbeitungsfunktionen

## Befehle:

CAPS, UC, LC, TE, TS, TF, BOUNDS

# Aufgaben:

1. Üben Sie selbstständig mit den beschriebenen Textbefehlen.

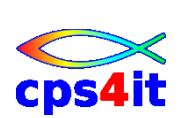

# 5.10 Arbeiten mit der Dateiliste

#### Befehle:

alle im HELP beschriebenen Befehle

### Aufgaben:

- 1. Variieren Sie den Umfang der Dateiliste durch verschiedene Angaben und kontrollieren Sie das Ergebnis.
- 2. Lassen Sie sich alle Informationen über die Dateien in der Dateiliste anzeigen.
- 3. Sortieren Sie die Dateien nach Erstellungsdatum.
- 4. Editieren Sie ein Member einer leeren PO-Datei. Falls keine leere PO-Datei existiert, eine anlegen. Falls es nicht klappt, HELP benutzen.
- 5. Geben Sie bei einer bereits gefüllten Datei nicht benötigten Speicherplatz wieder frei.
- 6. machen Sie einen Compress-Lauf für alle PO-Dateien. Wenn Sie die liste vorher aufbereiten geht das einfach.

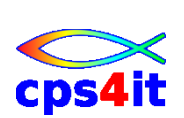

# 5.11 PF-Tasten belegen

#### **Befehle:**

KEYS, PFSHOW

### Aufgaben:

- 1. Belegen Sie PF-Tasten mit den folgenden Angaben und testen Sie diese:
  - a. PF 13 Anzeige der Uhrzeit
  - b. PF 14 Sprungbefehl zum Menü 3.4
  - c. PF 15 Feierabend (Beenden der ISPF-Sitzung)
  - d. PF 16 Zeile splitten
  - e. PF 17 Es sollen nur die Zeilen angezeigt werden, die den Begriff enthalten, der eingegeben worden ist.
  - f. PF 18 Sichern der Datei, ohne sie zu verlassen
  - g. PF 19 Ausblenden aller Informationen
  - h. PF 20 Spaltenlineal einblenden
- 2. Belegen Sie die Tasten 21 bis 24 mit eigenen sinnvollen Werten.
- 3. Blenden Sie die Belegung der Tasten 13 bis 24 auf dem Bildschirm ein. Auf PF 15 soll dabei "isch fertig" stehen.

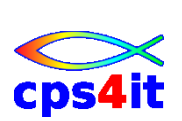

# 5.12 Verhalten bei Speicherplatzproblemen

#### **Befehle:**

Compress, COPY, CREATE, RENAME

#### Aufgaben:

- 1. Legen Sie eine Datei userid.TEST.SPACE an mit TRK (1,0), Dir BLK 1, LRECL 80, RECFM FB, BLKSIZE 0
- 2. Wie viele Daten bzw. Anzahl Zeichen können in dieser Datei gespeichert werden?
- 3. Editieren Sie ein Member A eine Zeile und duplizieren Sie diese Zeile 200 Mal. Geben Sie solange SAVE ein, bis die Meldung D37 erscheint.
- 4. Erklären Sie die Ursache für diese Meldung.
- 5. Führen Sie die notwendigen Schritte aus, damit die eingegebenen Daten nicht verloren gehen.
- 6. Erstellen Sie die Member B, C, D, E, F dieser Datei mit beliebigem Inhalt und jeweils 1 Zeile. Beim Abspeichern des Members F erscheint eine Meldung. Was ist die Ursache dieser Meldung?
- 7. Führen Sie die notwendigen Schritte aus, dass die eingegebenen Daten im Member F nicht verloren gehen.
- 8. Wenn Sie das Problem gelöst haben, rufen Sie das Member F erneut auf und editieren 1000 Sätze. Sie erhalten erneut eine Meldung. Warum?
- 9. Führen Sie die notwendigen Schritte aus, damit die Daten nicht verloren gehen und alle Daten und Member nachher in dieser Datei stehen.
- 10. Erstellen Sie eine PS-Datei mit userid.TEST.PS mit TRK (1,0), Dir BLK 0, LRECL 80, RECFM FB, BLKSIZE 0.
- 11. Editieren Sie in dieser Datei 300 Sätze und verlassen Sie die Datei mit END, damit die Daten gespeichert werden.
- 12. Rufen Sie die Datei erneut auf und editieren Sie weitere 300 Sätze. Speichern Sie die Datei.
- 13. Warum kommt diese Meldung? Warum nutzt ein COMPRESS nichts?
- 14. Führen Sie die notwendigen Schritte aus, damit die Daten nicht verloren gehen.

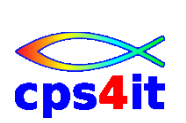

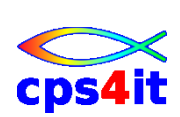

# 6 Utilities

# 6.1 Verwenden von Utilities

#### Befehle:

- - -

# Aufgaben:

1. Erzeugen Sie selbstständig Testfälle, an Hand derer Sie die Wirkungsweise der Utilities im Menü 3 erkennen können.

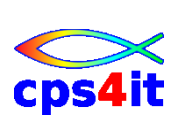

# 7 Spezielle Funktionen

keine Übungen

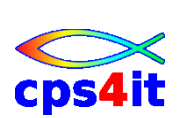

# 8 Action Bar und Menü

# 8.1 Benutzen der Action Bar

#### Befehle:

- - -

### Aufgaben:

- 1. Starten Sie den Editor. Starten Sie während der Edit-Sitzung andere Funktionen über das Menü..
- 2. Erstellen Sie ein neues Member in einer anderen PO-Datei.
- 3. Sehen Sie sich dieses Member mit View an.
- 4. Löschen Sie das Member über die Utilities.

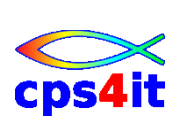

## 8.2 Referral List

#### Befehle:

- - -

## Aufgaben:

- 2. Starten Sie den Editor
- 3. Wählen Sie über die Reference Library List den Datenbestand aus.
- 4. Wählen Sie über Reference Data Set List den Datenbestand aus.
- 5. Erstellen Sie eine kleine Personal Library List

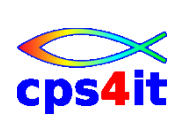

# 9 Keylist

#### Befehle:

- - -

#### Aufgaben:

- 1. Erstellen Sie eine Keylist mit dem Namen KURS.
- 2. Starten Sie den Editor und aktivieren Sie diese Keylist.

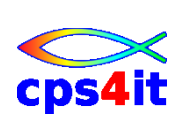